## Followers 06/07/2025 09:19:06

|                                                                                                    |                                                                                                    |                     | Imprimir artigo da FAQ   |
|----------------------------------------------------------------------------------------------------|----------------------------------------------------------------------------------------------------|---------------------|--------------------------|
| Categoria:                                                                                                    | OTRS::Add Ons Complemento                                                                                                    | Última atualização: | Seg 28 Set 17:50:57 2020 |
| Estado:                                                                                                    | public (all)                                                                                                    |                     |                          |
| Idioma:                                                                                                    | pt_BR                                                                                                    |                     |                          |
|                                                                                                    |                                                                                                    |                     |                          |
| Solução (público)                                                                                                    |                                                                                                    |                     |                          |
|                                                                                                    |                                                                                                    |                     |                          |
| O modulo deve ser instalado atraves da interface de Administração do OTRS.                                                                                                    |                                                                                                    |                     |                          |
| Funcionamento do Add On                                                                                                    |                                                                                                    |                     |                          |
| Este módulo foi desenvolvido com o intuito de agilizar e facilitar o uso do<br>OTRS pelo atendente. Com o uso desse módulo é possível adicionar monitores e<br>adicionar notas para o chamado na mesma interface de visualização do mesmo.                                                                              |                                                                                                    |                     |                          |
| Funcionalidades                                                                                                    |                                                                                                    |                     |                          |
| <ul> <li>Permite adicionar moi</li> <li>Permite adicionar not</li> <li>Permite adicionar not<br/>nota.</li> </ul>                                                                                                    | nitores ao chamado.<br>a ao chamado.<br>a ao chamado informando a quem deve ser direcionada a                                                                                                    |                     |                          |
| Uso do módulo                                                                                                    |                                                                                                    |                     |                          |
| Após a instalação do m<br>chamado esteja ativada<br>acesse a Configuração<br>siga a sequencia Ticket<br>seguinte inferface :                                                                                                    | ódulo certifique se que a opção que permite monitorar<br>a, para isso acesse a Administração do sistema a seguir<br>do sistema e procure por Ticket::Watcher. Ou se preferir<br>, Core::TicketWatcher e acesse para verificar a |                     |                          |
| Por padrão do sistema essa opção é desabilitada. Para o funcionamento do módulo, habilite a mesma com a opção SIM escolhida e salve a interface.                                                                                                    |                                                                                                    |                     |                          |
| Funcionamento do Módulo                                                                                                    |                                                                                                    |                     |                          |
| Depois de instalado, um novo widget com título de Followers será adicionado ao<br>lado direito da interface de visualização do chamado. Por padrão ele será<br>exibido no topo e colapsado , mas essas opções podem ser configuradas na<br>interface de configuração do sistema.                                        |                                                                                                    |                     |                          |
| Adicionando um novo monitor do chamado                                                                                                    |                                                                                                    |                     |                          |
| Para adicionar um novo<br>comece a digitar o nom<br>uma lista dos atendente                                                                                                    | monitor para o chamado é bem simples e rápido. Apenas<br>e do atendente após algumas letras o sistema fornecerá<br>e que se encaixam no padrão.                                                                                 |                     |                          |
| Como no exemplo a seguir:                                                                                                    |                                                                                                    |                     |                          |
| Quando um atendente for escolhido , ele será adicionado como monitor do<br>chamado e também será acrescentado a lista.                                                                                                    |                                                                                                    |                     |                          |
| Após adicionado o monitor pode receber uma nota direta enviada. Para isso<br>apenas escolha o atendente marcando o checkbox ao lado esquerdo ou caso queira<br>enviar para todos clique no botão Selecionar todos e todos os checkbox serão<br>marcados automaticamente , digite o contéudo da nota e clique em Enviar. |                                                                                                    |                     |                          |
| Parâmetros de configuração                                                                                                    |                                                                                                    |                     |                          |
| Para acessar as configurações do módulo acesse a Administração do sistema ,<br>Configuração do sistema e acesse o grupo Complemento Followers.                                                                                                    |                                                                                                    |                     |                          |
| As opções a seguir pode<br>adeque ao seu contexto                                                                                                    | em ser alteradas pelo usuário para que o módulo se<br>o.                                                                                                    |                     |                          |
| Followers::ArticleSubject → Define o título da nota que será adicionada pelo<br>módulo.                                                                                                    |                                                                                                    |                     |                          |
| Followers::ArticleType -<br>note-report, note-extern                                                                                                    | <ul> <li>Define o tipo do article. Ex: note-internal,<br/>nal, email-external, email-internal,phone,fax.</li> </ul>                                                                                                    |                     |                          |
| Followers::Position $\rightarrow$ De da lista de widgets.                                                                                                    | efine se o Widget será adicionado no topo ou no final                                                                                                    |                     |                          |
| Followers::Collapsed → Expandido na interface                                                                                                    | Define se o Widget virá fechado (Collpased ) ou<br>de visualização do chamado.                                                                                                    |                     |                          |
| Sintoma (público)                                                                                                    |                                                                                                    |                     |                          |
|                                                                                                    |                                                                                                    |                     |                          |